#### Submitting Official Documents from Institutions in China

Students who have completed credentials from China can provide verification reports of their documents to clear their condition(s) of admission (degree certificate, graduation certificate, and transcripts) from the **Center for Student Services and Development (CSSD)** (formally known as the China Higher Education Student Information and Career Center (CHESICC)).

CSSD verifies the following credentials:

- Higher Education Student's Academic Transcript
- Higher Education Qualification Certificate (Refers to Graduation Certificate)
- Bachelor's Degree Certificate
- Master's Degree Certificate
- Doctoral Degree Certificate

Note: The initial verification process can take approximately 20 business days.

To view the cost of the CSSD verification process please review the following website below.

https://www.chsi.com.cn/en/help/pricing\_report.jsp

## Step-by-step process on verifying your credentials and requesting verification reports

### Part A: Applying for Academic or Degree Verification Online Report

Step 1: Log in to the CHSI website. https://my.chsi.com.cn/archive/index.jsp

Step 2: If your degree information is not already linked with your account, go to the "Higher Education Information" section, choose "Attempt to Bind Educational Credentials/Degree."

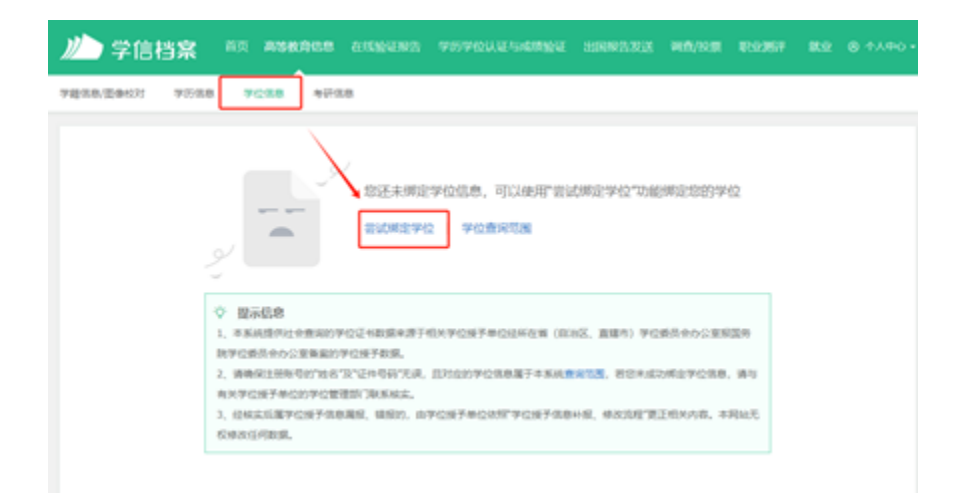

And enter the certificate number located at the bottom left corner of your graduation or degree certificate to complete the binding.

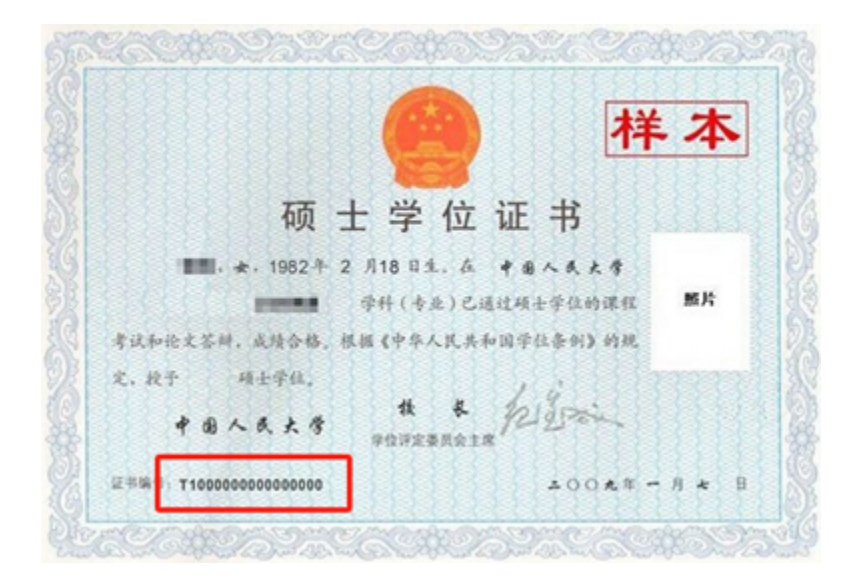

(If you have bound academic information, please skip this step.)

Step 3: In the "Online Verification Report", select "Apply" for educational credential or degree verification reports.

| 首页  | 高等学籍                                     | 高等学历 | 学位 | 协助申请  |                               |  |
|-----|------------------------------------------|------|----|-------|-------------------------------|--|
| 24  | 莽土                                       |      | 9  |       | 您暂未申请该学位在线验证报告                |  |
| 在线验 | 在线验证报告 > 学位 > 申请报告<br>申请《中国高等教育学位在线验证报告》 |      |    |       |                               |  |
| 申诉  | <b>制报告:</b> 学士                           |      |    |       |                               |  |
| 122 | 生线验证报告有)                                 | 30天  | -  | 1 + 月 | 您可在报告到期前一个月内或到期后,来延长验证有效期。 申请 |  |

The CSSD issues two different types of degree verification reports depending on the degree awarding dates:

- For degrees awarded after September 2008, students can check their degree information in their CHSI account and apply for an <u>Online Verification Report of China</u> <u>Higher Education Degree Certificate</u>.
- For degrees awarded before September 2008, students can apply online for a written/paper verification report: <u>Verification Report of China Higher Education Degree</u> <u>Certificate</u>. This also includes degree certificates issued by military institutions that are not registered in the academic degree information submission system.

Step 4: After completing the application in this part, you can view the Chinese version of the report.

| 语种             | 有效期        | 状态                          | 操作            |  |  |  |
|----------------|------------|-----------------------------|---------------|--|--|--|
| 中文             | 2024-02-28 | 有效                          | 查看 延长验证有效期 关闭 |  |  |  |
|                |            |                             |               |  |  |  |
| 学籍/学历/学位       | 在线验证报告查询   | ] 报告语和                      | 中文英文 🔁 🖪      |  |  |  |
|                |            | 该报告尚无对应的翻译件(英文),您可登<br>行申请。 | 录 学信档案 进 ×    |  |  |  |
| 中国高等教育学位在线验证报告 |            |                             |               |  |  |  |
|                |            | 更新日期: 2024年1月30日            |               |  |  |  |

Step 5: In the "Sending Reports Abroad" section, click the "English Translation" option. Choose the report you want to translate and click "Confirm."

| <i>)]</i> | 学信格       | 客    | 首页 | 高等教育信息 | 在结 | 能验证报告 | 学历   | 学位认证与同  | 成绩验证 | 出国报告发送 |
|-----------|-----------|------|----|--------|----|-------|------|---------|------|--------|
| 首页        | 传输费用      | 英文翻译 |    | -      | -  |       |      |         |      |        |
| 出国        | 服告发送 > 英文 | 之翻译  |    |        |    |       | :    | 选择类型    |      |        |
|           |           |      |    | * 翻译的  | 裡: | 教育部学籍 | 在线验  | 正报告翻译件  |      |        |
|           |           |      |    |        |    | 教育部学历 | 证书电  | 子注册备案表示 | 鄂译件  |        |
|           |           |      |    |        |    | 中国高等教 | 育学位  | 在线验证报告翻 | 影译件  |        |
|           |           |      |    |        |    | 中国高等教 | 育学历词 | 人证报告翻译件 | ŧ    |        |
|           |           |      |    |        |    | 中国高等教 | 育学位词 | 人证报告翻译的 | ŧ    |        |
|           |           |      |    |        |    | 确定    |      | 返回      |      |        |

Step 6: Pay the translation fee and confirm the information.

| 貧页 传输费用     | 英文翻译                  |         |                   |     |
|-------------|-----------------------|---------|-------------------|-----|
| 出国服告发送 > 英文 | 题译 > 申请学历证书电子注册备案表题译件 |         |                   |     |
|             | 申请《教育部学历证书电子注册备案表》翻译件 | (英文)    |                   |     |
|             | 支付中装费用 机对点数 翻译板对      |         |                   |     |
| 申请报告:本      | 科-山东大学-工商管理           |         |                   |     |
|             | _                     |         |                   |     |
| 报告有效期 365   | 天                     | 翻译技术服务费 | 30.0 <sub>≂</sub> | 去支付 |

Step 7: Once the translation is complete, you can view the English version of the authentication report.

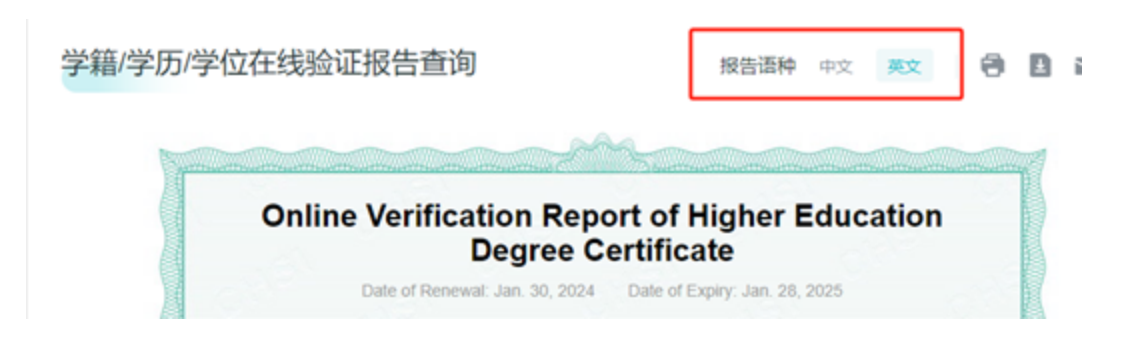

### Part B: Applying for Transcript Authentication

Step 1: Log in to the CHSI website https://www.chsi.com.cn/wssq/

Step 2: Click on the application system and "start a new application" for yourself.

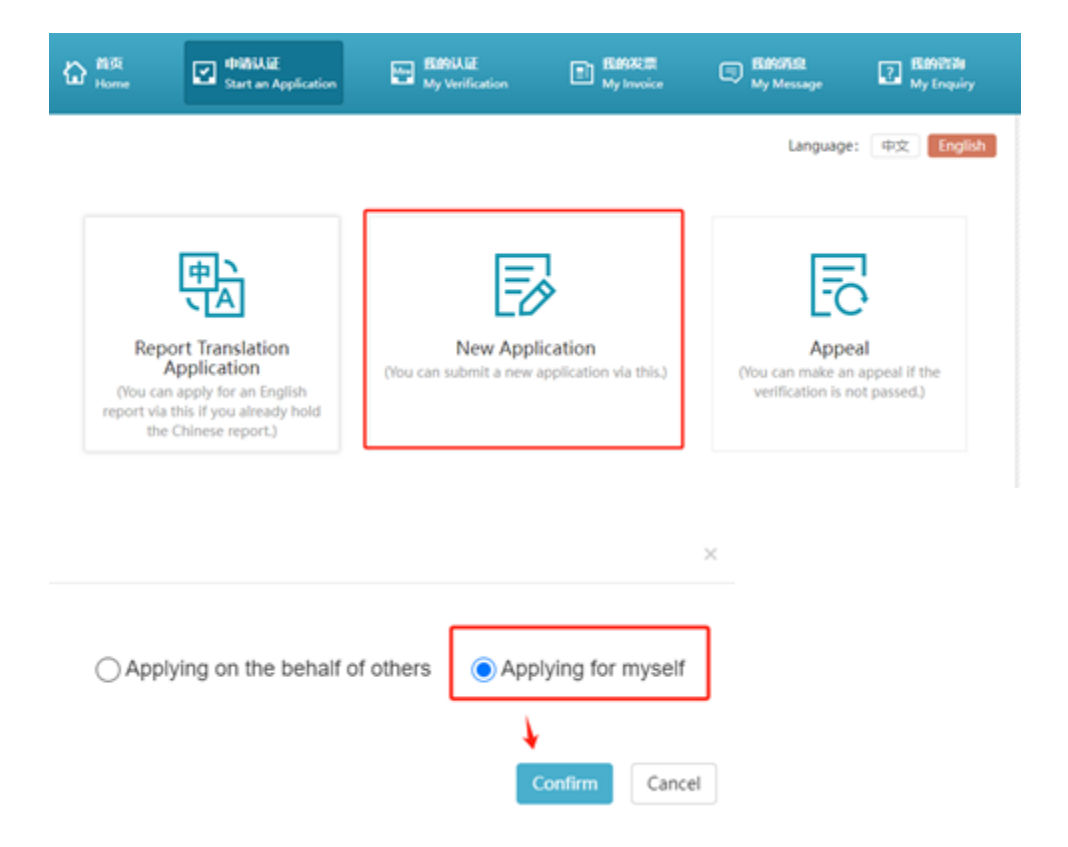

Step 3: In the "Verification Purpose" section, select "Other: Study Abroad," and specify "Canada" and "University of Alberta."

| You have selected:      | Applying for myself | f          |                              |                       |
|-------------------------|---------------------|------------|------------------------------|-----------------------|
| * Verification Purpose: | 其他留学                | <b>v</b> 🕐 |                              |                       |
|                         | Country/Region:     | Canada     | Institution or Organization: | University of Alberta |

Step 4: Depending on needs, choose the Chinese or English version of the "Higher Education Transcript."

| * Verification Items: | HE Qualification<br>Certificate | Chinese<br>(Free)<br>The Scope of Acceptance            |                                                         | To verify graduation certificate at the juni<br>or college, undergraduate and post-grad<br>uate levels | Application<br>Materials |  |
|-----------------------|---------------------------------|---------------------------------------------------------|---------------------------------------------------------|----------------------------------------------------------------------------------------------------|--------------------------|--|
|                       | SE Qualification<br>Certificate | Chinese<br>(150.00 RM<br>B/piece)                       | <ul> <li>English<br/>(150.00 RM<br/>B/piece)</li> </ul> | Regular High School Diploma                                                                            | Application<br>Materials |  |
| [                     | HE Transcript                   | <ul> <li>Chinese<br/>(150.00 RM<br/>B/piece)</li> </ul> | <ul> <li>English<br/>(150.00 RM<br/>B/piece)</li> </ul> | To verify transcript at the junior college,<br>undergraduate and post-graduate levels                  | Application<br>Materials |  |
|                       | Gaokao Scores                   | Chinese<br>(150.00 RM<br>B/piece)                       | <ul> <li>English<br/>(150.00 RM<br/>B/piece)</li> </ul> | To verify Gaokao scores                                                                                | Application<br>Materials |  |
| Ň                     | Huikao Results                  | Chinese<br>(150.00 RM<br>B/piece)                       | English<br>(150.00 RM<br>B/piece)                       | To verify Huikao results                                                                               | Application<br>Materials |  |

Step 5: Fill the information about your graduating institution, including relevant details in English.

| 合 普页<br>Home                                 | Start an Application                       | My Verification         | 图的发展<br>My Invoice               | Binofist<br>My Message     | My Enquiry                |
|----------------------------------------------|--------------------------------------------|-------------------------|----------------------------------|----------------------------|---------------------------|
| pplication Proc                              | ess:                                       |                         |                                  | Languag                    | e: 中文 English             |
| 选择项目<br>Select<br>1<br>HE Transcript ((      | ATF信息<br>Apply<br>2<br>Chinese /English) ⓒ | 上传电子时件<br>Upload<br>3   | 填写申请人信息<br>Personal Details<br>4 | 提交申请<br>Submit             | 确认/支付<br>Confirm/Pay<br>6 |
| Seri<br>al N Transcript I<br>um older<br>ber | H Institution Name                         | Education Le<br>vel     | Major Name                       | Transcript Infor<br>mation | Operate                   |
|                                              |                                            | HE Transcript has not i | been added! Add O                | ]                          |                           |
| Note: all verificat                          | ion items must be com                      | pleted.                 |                                  |                            |                           |

Back

#### Add HE Transcript

| Major Orientation:                                      | Fill in Major Orientation                   |      | 0                  |
|---------------------------------------------------------|---------------------------------------------|------|--------------------|
| * Date of Enrollment:                                   | 2012-09                                     | ш    | 0                  |
| * Date of Graduation:                                   | 2016-06                                     | =    | 0                  |
| * Major/Minor:                                          | 主修                                          | ~    | 00                 |
| GPA:                                                    | Kindly provide us with your GPA stated in   | n tř |                    |
| * Display diploma information on verification report:   | 🖲 Yes 🔿 No                                  |      |                    |
| * Qualification Certificate Number:                     | Kindly provide us with your qualification   | cei  | It cannot be empty |
| * Display degree information on<br>verification report: | ● Yes 🔿 No                                  |      |                    |
| * Discipline Category:                                  | Select                                      | ~    | 0                  |
| * Degree Types:                                         | Select                                      | ۲    | 0                  |
| * Degree Certification Number:                          | Kindly provide us with the certification ne | um   |                    |
| English Information                                     |                                             |      |                    |
| * English Name:                                         | English name on the passport if applicab    | le   |                    |
| * English Institution:                                  | Fill in English Institution                 |      |                    |
| * English Major:                                        | Fill in English Major                       |      |                    |

Step 6: Input transcript information online or upload an Excel file as required.

| Fill in personal info                    | rmation                                  | Fill in Chinese transcript<br>information                                                                                                    | Fill in English transcript information                                                                                                |  |  |
|------------------------------------------|------------------------------------------|----------------------------------------------------------------------------------------------------|----------------------------------------------------------------------------------------------------|--|--|
|                                          |                                          |                                                                                                    | 3                                                                                                    |  |  |
| * Kindly indicate if you would like to   |                                          | As you have chosen to display the "Subject and Grade Assessment" inform<br>ation in the report, please fill in the total credits due correctly. Total credits<br>due can be checked from the cultivation scheme under the same college, s<br>ame grade and same major. Please ask the academic affairs department b<br>y yourself to provide the cultivation scheme and then upload it. Click for c<br>ultivation scheme sample. |                                                                                                    |  |  |
|                                          |                                          | If you can't provide, please<br>essment" information wor<br>ect verification result or of                                                                                                    | e choose "No", and then "Subject and Grade Ass<br>i't be displayed in the report. This item won't aff<br>ther contents in the report. |  |  |
|                                          |                                          | Click for report sample with<br>on.                                                                                                    | th the "Subject and Grade Assessment" informati                                                                                       |  |  |
| * Total credits:                         |                                          | Tota                                                                                                    | al credit hours:                                                                                                    |  |  |
| * Semester-based:                        | 🖲 Yes 🔿 No                               | Note: Semester informatio<br>anscript. (Whether it is ser                                                                                                    | on should be in line with the original tr<br>mester-based)                                                                            |  |  |
| * Select filling modes:                  | Select                                   | <ul> <li>It can not be empty</li> </ul>                                                                                                    | r                                                                                                    |  |  |
| hese are summation based on the nu credi | Select<br>Online Filling<br>Excel Upload | 0 Total credit hou                                                                                                    | rs attended:0<br>number of credits are counted. Only pure number o<br>"Week" are counted.                                             |  |  |

Step 7: Fill the English translations for course names and grades.

 $\times$ 

|                              | Fill in personal informat                                                                                                    | ion F                                             | ill in Chinese transcript<br>information               | Fill in English transcript information                                                                                                    |
|------------------------------|----------------------------------------------------------------------------------------------------|---------------------------------------------------|--------------------------------------------------------|----------------------------------------------------------------------------------------------------|
|                              |                                                                                                    |                                                   |                                                        |                                                                                                    |
| Noti<br>1.7<br>Engl<br>2.1   | ice for English transcript and co<br>The number of courses and each<br>lish transcript.<br>Please provide us with the full n          | urses input:<br>1 item on Engli<br>ames of each o | ish transcript should be ir                            | I line with Chinese transcript. We only accept breviated on the transcript. E.g., R, please inpu                                                |
| Requ<br>3.1<br>the I<br>Engl | uired.<br>When "良好", "及拙" and other si<br>English transcript.and other simi<br>lish transcript.<br>De first letter of each word in ti | milar items ap<br>lar items appe                  | pear in Chinese score col<br>ar in Chinese score colun | umn, please fill in English score according to<br>an, please fill in English score according to the<br>website of preparities, and conjunctions |
| -4.                          | I Inculan Portu of the English                                                                                                    |                                                   | e or education examinati                               | one suthorities offices of celf trucht blaber of                                                                                                |
|                              | transcript:                                                                                                    | cation exa                                        | minations)<br>n Agencies                               | ous autorities (onices of sen-raught higher e                                                                                                   |
|                              | * Select filling modes:                                                                                                    | Excel Uploa                                       | d v                                                    |                                                                                                    |
| Your                         | file size should not exceed 1M,                                                                                                    | Click here to d                                   | ownload Excel Upload ins                               | truction document.                                                                                                    |
| Click<br>upload              | here to download Excel (Chines<br>English transcript information                                                                      | e transcript inf<br>course name a                 | ormation is included in th<br>and score).)             | his excel file, and you should complete and                                                                                                    |
|                              |                                                                                                    |                                                   |                                                        |                                                                                                    |

Step 8: Upload the necessary scanned documents as proof.

| 选择项目<br>Select                                               | 和写信息<br>Apply                                                                 | 上传电子时件<br>Upload                                                                 | 填写申请人信息<br>Personal Details                                                              | 提交申请<br>Submit                                          | 确认/支付<br>Confirm/Pay                        |
|--------------------------------------------------------------|-------------------------------------------------------------------------------|----------------------------------------------------------------------------------|------------------------------------------------------------------------------------------|---------------------------------------------------------|---------------------------------------------|
|                                                              | 0                                                                             | 0                                                                                |                                                                                          | ,                                                       |                                             |
| Upload Document R                                            | equirements:                                                                  |                                                                                  |                                                                                          |                                                         |                                             |
| The size of each p<br>sure the picture i<br>be uploaded; All | picture should be within<br>s legible; Both sides of<br>the following documen | n 2MB Only jpg/png is a<br>the ID card; The seal on<br>its should be scanned cle | ccepted; The resolution sh<br>the certificate should be c<br>early. Scanning Requirement | ould be more than 20<br>omplete and legible; T<br>nts . | 0°200 so as to make<br>'he item with * must |
| HE Transcript Attac                                          | chments                                                                       |                                                                                  |                                                                                          |                                                         |                                             |
| • Transcript-Chi                                             | inese (at most 10 pics)                                                       | )                                                                                |                                                                                          |                                                         |                                             |
| Transcript-Engl                                              | ish (at most 10 pics)                                                         |                                                                                  |                                                                                          |                                                         |                                             |
| * ID (at most 2                                              | pics)                                                                         |                                                                                  |                                                                                          |                                                         |                                             |

Step 9: Fill in applicant information and make the required payment to complete the application for the transcript authentication report and its translation.

# Part C: Sending the Authentication Reports to clear your admission conditions

- 1. Students can email a PDF copy of the CSSD verification reports as an attachment directly to <u>gradadm@ualberta.ca</u>. Ensure that each credential verification report is valid at the time of submission. The verification reports must include an active Online Verification Code and/or a QR Verification Code.
- Students can request the verification reports sent by email through the CSSD website directly to the Faculty of Graduate & Postdoctoral Studies (GPS). To request these reports by email Log onto the CHSI Archive, click on the Online Verification Report, click the envelope shape button, enter <u>gradadm@ualberta.ca</u>, and click send. See the example below.

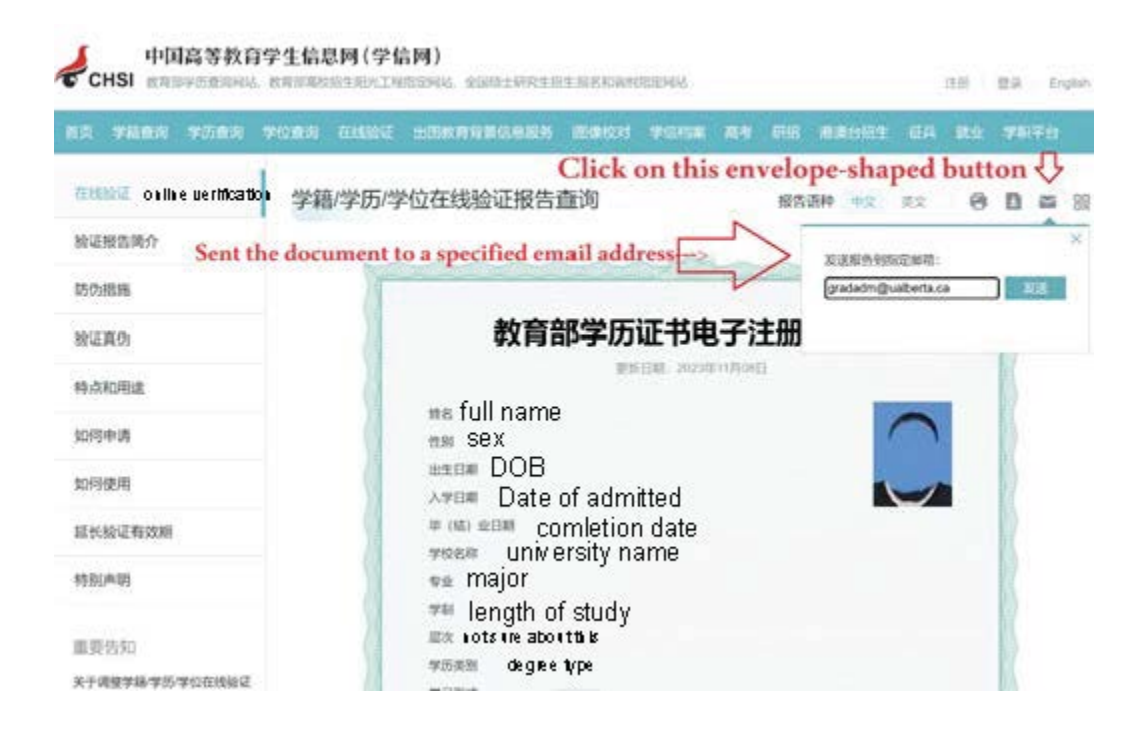

3. Students can request the verification reports sent by MyCreds

Step 1: Once the online verification report and its translation are ready, go to the CHSI website https://my.chsi.com.cn/archive/index.jsp.

Step 2: Select "Sending Reports Abroad" and click on "Send Report." On this page, you can view the institution information of the MyCreds.ca.

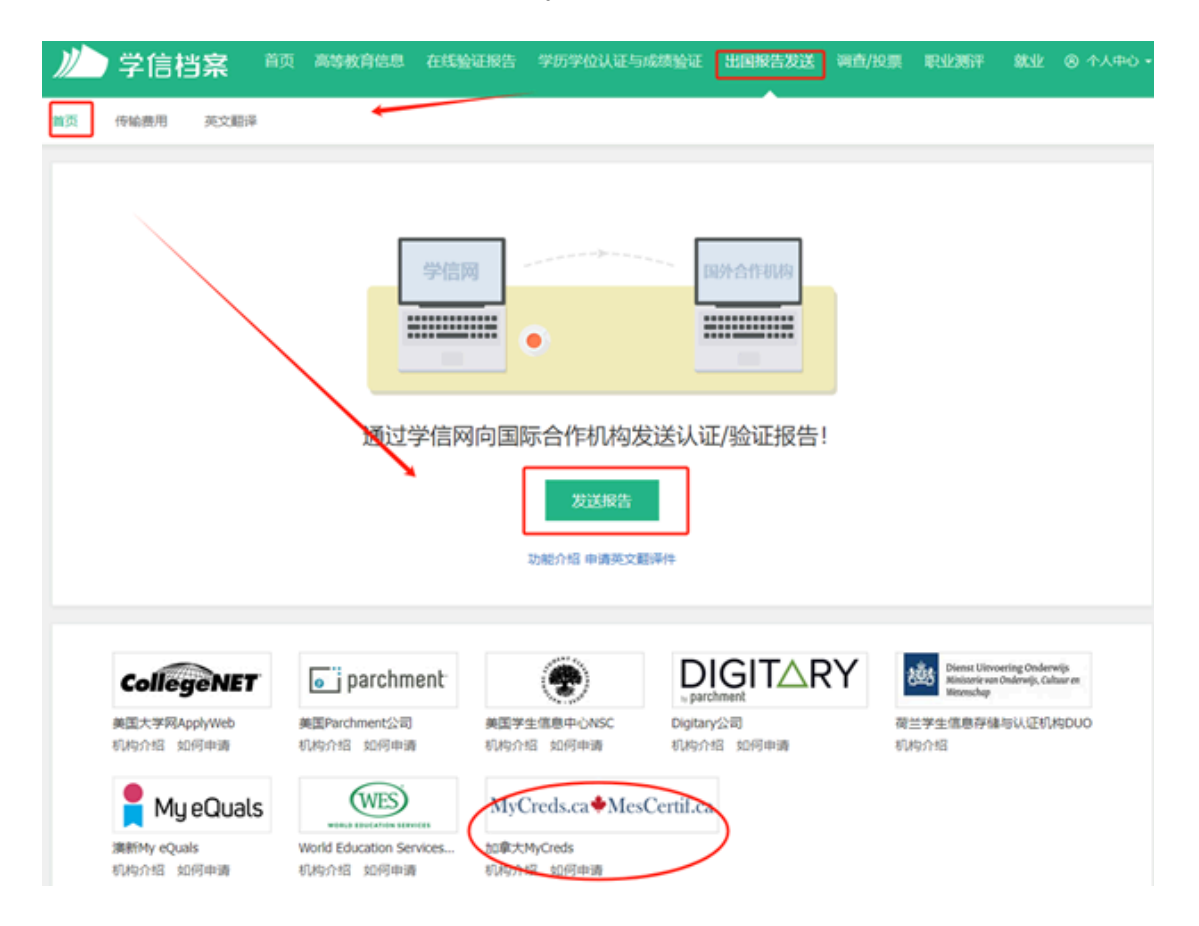

Step 3: In the section for the international institution or university to which you want to send the report, choose "Foreign University," "Canada," and "University of Alberta." Then, select "Pay Transmission Report Fee."

| 首页 | 传输费用      | 英文翻译                                                   |
|----|-----------|--------------------------------------------------------|
| 出国 | 報告发送 > 发送 | 1.22音                                                  |
|    |           | 选择机构和大学                                                |
|    |           | 选择机构和大学 选择报告 确认报告                                      |
|    |           | 1、请选择需要发送报告的国际机构或大学                                    |
|    |           | 国外大学 V 加拿大 (Canada) V 阿尔伯塔大学 (University of Alberta) * |
|    |           | 2、国际合作机构                                               |
|    |           | MyCreds                                                |
|    |           | 3、支付传输费用                                               |
|    |           | 使用MyCreds国际合作渠道,您需要支付传输费用!支付传输费用                       |
|    |           |                                                        |
|    |           |                                                        |

Step 4: After completing the payment, choose the report you want to send and confirm the selection. This concludes the entire process.

| 高等教育学籍验证报告                          |
|-------------------------------------|
| C                                   |
|                                     |
| 高等教育学历认证/验证报告                       |
| 0                                   |
| 高等教育成绩单验证报告                         |
|                                     |
| 中等教育学历验证报告                          |
| 您目前尚未申请或尚未绑定报告翻译件,请先 <b>申请或绑定</b> ! |
| 高考成绩单验证报告                           |
| 您目前尚未申请或尚未绑定报告翻译件,请先 <b>申请或绑定</b> ! |
| 高等教育学位认证/验证报告                       |
|                                     |

Email: info@chsi.com.cn Website: <u>http://www.chsi.com.cn/en/help/howtoapply\_e\_p.jsp</u> English website: <u>http://www.chsi.com.cn/en/</u>